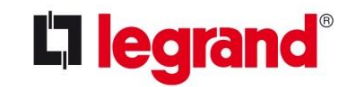

# XLPro<sup>3</sup> Calcul

# Guide d'utilisation

#### Introduction

Présentation

Préférences

Personnalisation

Conception

Outils

Documents

Les notes de calculs sont réalisées en conformité avec la norme NF C15-100 et NF EN 60909-0 Ainsi que du droit d'usage de la marque **ELIE**<sup>ST</sup> propriété exclusive du **SGIMELEC** Autres normes internationale: **IEC** ; **RGE** Avis Technique CEBEC 59558501 RGIE (*Bel*)

Calcul automatique :

INTRODUCTION :

- Des sections des câbles selon les mode de pose.

- Choix des protections

- Sélectivités - Filiations des disjoncteurs

- Coordinations des Sectionneurs

Structure commune avec XLPro<sup>3</sup> BIM

Passerelles avec XLPro<sup>3</sup> Tableau, XLPro<sup>3</sup> BIM

**L**legrand<sup>®</sup>

2

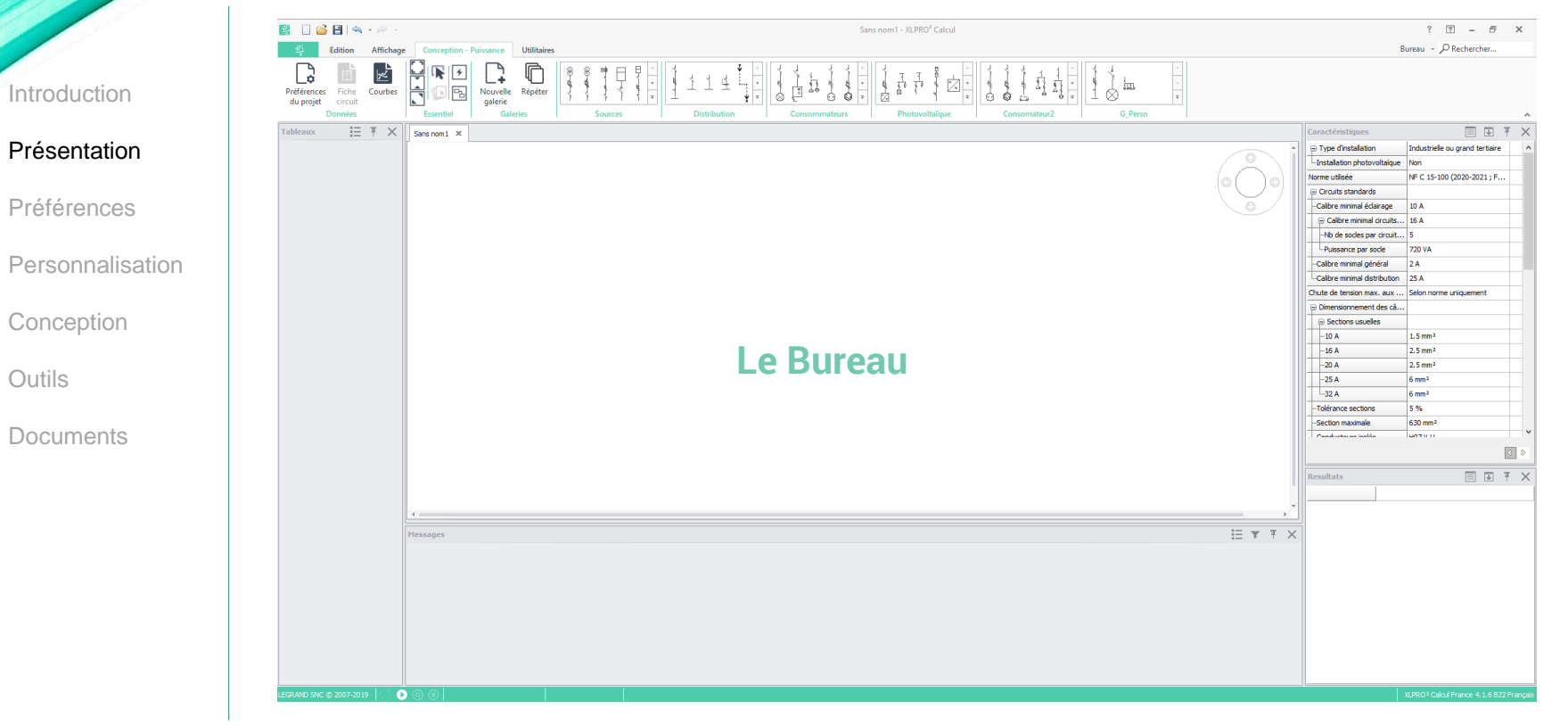

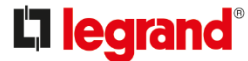

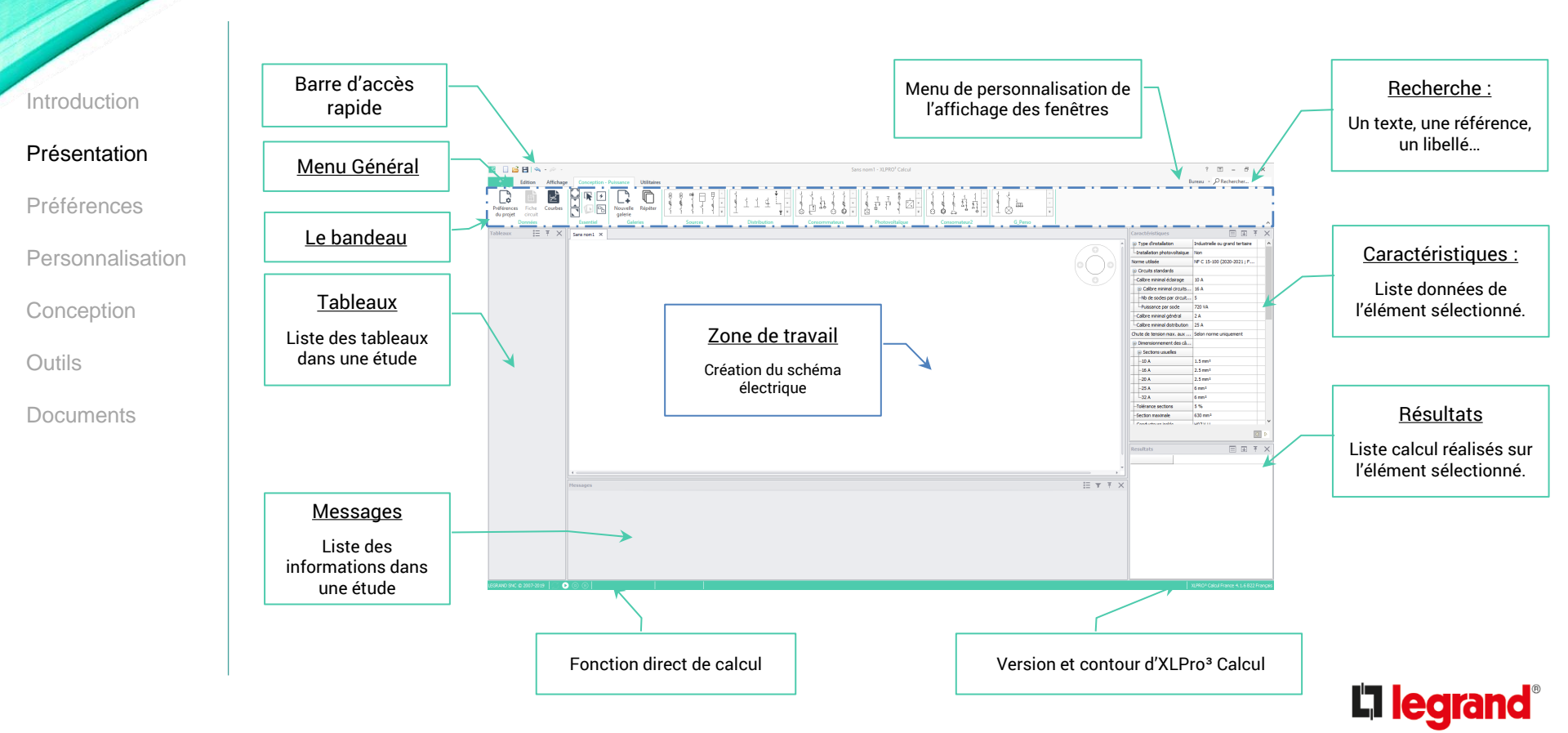

#### Introduction

#### Présentation

- Préférences
- Personnalisation
- Conception
- Outils
- Documents

### o Menu d'accès rapide : 📓 🗌 🚔 💾 🖘 ▾ 🚧 ▾

Ce menu regroupe les fonctions essentielles au logiciel :

- Logo d'XLPro<sup>3</sup> Calcul : Menu système Windows.
- Etude : Ouvrir une étude (raccourci : Ctrl +0)
- Enregistrer : Sauvegarde (sous) de l'étude en cours
- Annuler :
   Annule l(es)'action(s) précédente(s)
- Rétablir
   Rétablit l(es)'action(s) précédente(s)

*i* -

Η

- P

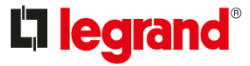

o Menu XLPro<sup>3</sup> Calcul :

Introduction

Présentation

Préférences

Conception

Documents

Outils

Personnalisation

- Ce menu gère les informations nécessaires au logiciel :
  - Commencer : Choix au lancement du logiciel. Ouvrir, Créer ou Import XLPro<sup>3</sup> Tableau
  - Enregistrer : Sauvegarde nommée de l'étude en cours
  - Exporter : Choix des exportations DXF, csv, XLPro<sup>3</sup> Tableau, Lise, BIMétré
  - Importer Importation d'un fichier csv ou Excel
  - Options : Préférence d'affichage, Langue, Couleur, Style, sauvegarde auto, ...
  - Informations
     Informations légales (CGU, RGPD...), Mise à Jour
  - Imprimer : Edition des notes de calculs

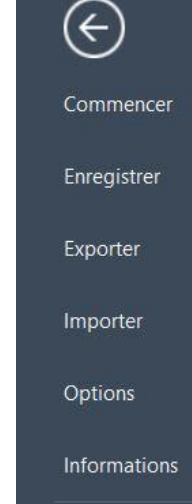

Imprimer

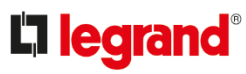

#### • Menu Edition :

Introduction

#### Présentation

Préférences

Personnalisation

Conception

Outils

Documents

| V Edition         | Affichage Conception                      | - Puissance           | Utilitaires           |              |                                                                                                    |                          |
|-------------------|-------------------------------------------|-----------------------|-----------------------|--------------|----------------------------------------------------------------------------------------------------|--------------------------|
| Tout sélectionner | Circuits     Symboles de puissance ection | Repères<br>Références | Repères<br>Références | 💭 Rafraîchir | <ul> <li>Permanents</li> <li>Pause (tous)</li> <li>Pause (choix produits)</li> <li>Calculs</li> </ul> | Messages<br>(modifier) * |

• Sélection :

Permet de sélectionner les éléments similaires, Les circuits, les protections ou tout sélectionner.

• Verrouillage / déverrouillage : Choix possible de verrouiller/déverrouiller selon la sélection

• Calculs :

Par défaut le logiciel exécute les calculs en permanence. Possibilité de réaliser un schéma sans calcul ni choix de produit Calcul sans proposer de choix de produits dans la base. (protections, sectionneurs...)

• Messages :

Identique au menu contenu dans les messages. Permet de limiter, trier, organiser les messages.

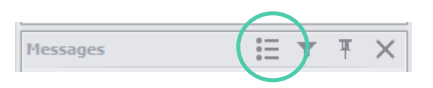

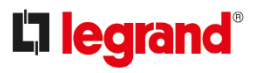

7

### • Menu Affichage :

#### Introduction

### Présentation

Préférences

Personnalisation

Conception

Outils

Documents

| Edition Afficha | ge Conception - Puissance Utilitaires |                                                                             |                          |                  |         |
|-----------------|---------------------------------------|-----------------------------------------------------------------------------|--------------------------|------------------|---------|
| Recadrage vert  | cal Schéma unifilaire arborescent     | Afficher tous<br>Afficher sélectionné(s)<br>Afficher sélectionné et enfants | Préférences<br>du projet | Fiche<br>circuit | Courbes |

• Zoom :

Fonctions d'affichages et de recadrage du schéma électrique.

• Schéma unifilaire:

Choix possible d'affichage de l'arborescence du schéma électrique : Linéaire, arborescent.

• Tableaux :

Permet d'afficher une partie du schéma électrique selon l'élément sélectionné. Cette fonction est identique aux possibilités d'affichages dans la fenêtre tableau.

• Données :

Accès direct identiques à XLPro<sup>3</sup> Tool SF

- Préférences du projet (raccourci : F5)
- Fiche circuit (raccourci : F12)
- Courbes des déclenchements, contraintes thermiques, Limitations (raccourci : F8)

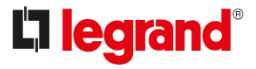

### • Menu Conception – Puissance :

### Présentation

Introduction

Préférences

- Personnalisation
- Conception
- Outils

Documents

# Edition Affichage Conception - Pulsance Utilitaires Préférences Fiche Courbes Conception Picélerences Fiche Courbes Image: Courbes Image: Courbes Image

• Données :

Accès direct identiques à XLPro<sup>3</sup> Tool SF

- Préférences du projet (raccourci : F5)
- Fiche circuit (raccourci : F12)

- Courbes des déclenchements, contraintes thermiques, Limitations (raccourci : F8)

• Essentiel :

Palette d'affichages et de recadrage du schéma électrique.

• Galeries :

- Répéter

: 'Garde/Ne garde pas' en mémoire le choix de l'élément/circuit pendant la création du schéma électrique.

(Le schéma mémorisé reste en miniature sous le curseur de la souris)

### -Nouvelle Galerie

: Menu de personnalisation de galeries de schémas prédéfinis.

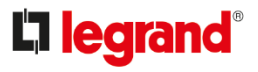

### • Menu Utilitaires :

de puissances

Ħ

Calcul de

sections

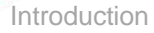

### Présentation

Préférences

Personnalisation

Conception

Outils

Documents

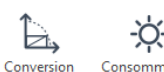

-ໍ**Ç**-Consommation d'un luminaire

ŧ

È.

P

-ờ-

#### Boites à calcul pour :

- Les sections des câbles.
- Le calcul et la conversion des unités électriques.

La consommation d'un moteur.

• La consommation d'un Luminaire.

| Caratéritagan pénénku                                           |                                 |                                                                       |
|-----------------------------------------------------------------|---------------------------------|-----------------------------------------------------------------------|
| Tensier: 📴 🗸 V                                                  | Fréquence : soi isu iv          | Pointed in a new construction                                         |
| Conductives                                                     | Conversation                    |                                                                       |
| Type : Nuti-conclusteur avec PC                                 | Pulsance chure charge :         | an He: 0.8                                                            |
| Arre : Outre -                                                  | anabar de chames :              | Courtent assignt de la protection                                     |
| Bobrt: PRIER -                                                  | 1                               | > 0.                                                                  |
| Reque BED (explosion) : Non<br>Thus dharmoniques : Th: H < 15 % | HI 00585                        | f correction globale                                                  |
| Charge du noutre :<br>Mode de poue :<br>1                       | H: 1 × 0 25 ×<br>Na: 1 × 0 25 × | nn-<br>nn-<br>courar admable                                          |
| Factors assoch : 1                                              |                                 |                                                                       |
| Chules de letates                                               |                                 |                                                                       |
| Tongueur du christi : 10                                        | m Net Christe                   | Claibe de benefite 1                                                  |
| Chute de tension en amont : 9                                   | % 1 × 0 25 ×                    | nné Croit: 0.%                                                        |
| Chute de tension maxime : 3                                     | s 💶                             | Totale : 0 %                                                          |
| Choix de la chute maximite (NF C 15-30)                         | 30 :                            |                                                                       |
| Educate Autor                                                   | 100 mm s normalistere           | precipiles de festalatere entrene<br>anoter dates no con nôtes au deb |
|                                                                 | 00                              |                                                                       |

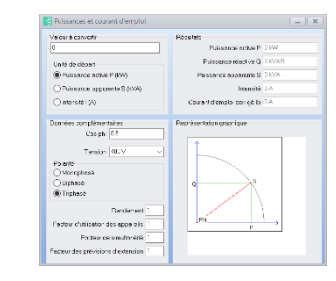

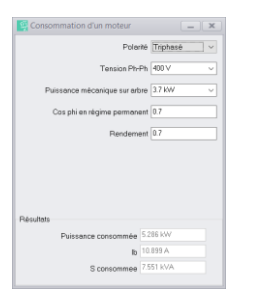

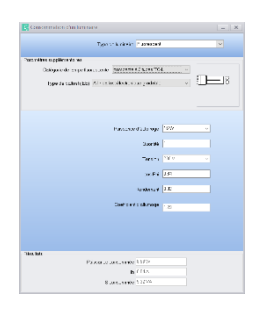

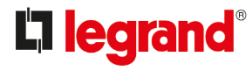

### • Menu de personnalisation des fenêtres :

#### Préférence Affichage \*

is they do not

a Désonation

Température ambiante

Actor & thermical

E Courts circuits 3.907 k#

-Sci max 2.429 kA

E Avenue

Introduction

### Présentation

Préférences

- Personnalisation
- Conception
- Outils
- Documents

Permet de sauvegarder les différentes organisations de positionnement de chaque fenêtre. ٠

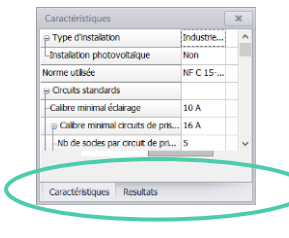

Sous forme d'onglet

Mono – Multicolonnes : .

La présentation en multicolonnes (mode tableur) facilite l'ajout par ligne, de plusieurs valeurs en lien avec un tableur (Excel). Via la fonction de copier/coller de Windows.

| 1 | Chauffage | Cuisine | Garage | Four |
|---|-----------|---------|--------|------|
| 2 |           |         |        |      |
| 3 | 1.5       | 2       | 1      | 3    |
| 4 |           |         |        |      |

Fonction symétrique\*

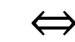

faut ni modifier ni supprimer.

Repère Descriptio nb charg P unitaire \* : Les variables avec cadenas inclues les codes qu'ils ne

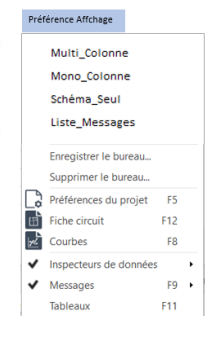

#### En cascade

onetaple (1/24 DX# 4000/8kA 4P 6

□ 王 千

| caracteristiques                                                     |                                                       |                                                       | \$° □ ₽                                                                                                    | × |
|----------------------------------------------------------------------|-------------------------------------------------------|-------------------------------------------------------|----------------------------------------------------------------------------------------------------|---|
|                                                                      | TD02.D4                                               | TD02.D5                                               | TD02.D6                                                                                                    |   |
| Repère                                                               | ð D4                                                  | a DS                                                  | a D6                                                                                                    |   |
| Description                                                          | Protection                                            | Protection                                            | Protection                                                                                                    |   |
| P Choix du matériel                                                  | Automatique (1/                                       | Automatique (1/                                       | Automatique (1/                                                                                                    |   |
| Désgnation                                                           | DX2 6000/10kA                                         | DX2 6000/10kA                                         | Dxº 6000/10kA                                                                                                    |   |
| * Avancé                                                             |                                                       |                                                       |                                                                                                    |   |
| Resultats                                                            |                                                       |                                                       | o <sup>0</sup> □ ≉                                                                                                    |   |
| Resultats                                                            | TD02.D4                                               | TD02.05                                               | _0 <sup>0</sup> □ #                                                                                                    |   |
| Resultats                                                            | TD02.D4                                               | TD02.D5                                               | _0 <sup>0</sup> ⊡ #<br>TD02.D6                                                                                                |   |
| Resultats<br>= Courts circuits<br>= 1/3 max                          | TD02.D4<br>7.192 kA                                   | TD02.D5<br>7.192 kA                                   | © <sup>0</sup> □ #<br>TD02.D6<br>7.192 kA                                                                                     | , |
| Resultats<br># Courts crouts<br>IG max<br>IK2 max                    | TD02.D4<br>7.192 kA<br>6.229 kA                       | TD02.05<br>7.192 kA<br>6.229 kA                       | © <sup>0</sup> □ #<br>TD02.D6<br>7.192 kA<br>6.229 kA                                                                         |   |
| Resultats<br>= Courts crouts<br>3G max<br>3G max<br>3G max           | TD02.D4<br>7.192 kA<br>6.229 kA<br>4.45 kA            | TD02.D5<br>7.192 kA<br>6.229 kA<br>4.45 kA            | <ul> <li>g<sup>0</sup> □ 8</li> <li>TD02.D6</li> <li>7.192 kA</li> <li>6.229 kA</li> <li>4.45 kA</li> </ul>                   | 1 |
| e Courts crouits<br>II d'max<br>II anx<br>II max<br>II max<br>II max | TD02.D4<br>7.192 kA<br>6.229 kA<br>4.45 kA<br>4.45 kA | TD02.D5<br>7.192 kA<br>6.229 kA<br>4.45 kA<br>4.45 kA | <ul> <li>20<sup>8</sup> □ 8</li> <li>TD02.D6</li> <li>7.192 kA</li> <li>6.229 kA</li> <li>4.45 kA</li> <li>4.45 kA</li> </ul> |   |

|    | TD02.Div4 | TD02.DW5 | TD02.DIV6 | TD02.DW7 |
|----|-----------|----------|-----------|----------|
|    | a Div4    | & DNS    | B Dive    | a Div7   |
| n  | Chauffage | Cuisine  | Garage    | Four     |
| es | 1         | 1        | 1         | 1        |
|    | 1.5 kW    | 2 kW     | 1 kW      | 3 kW     |

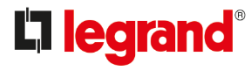

X

### • Le Menu des fenêtres :

Tableaux :

Afficher tous

Afficher seul

Messages :

Masquer

٠

Toutes les fenêtres sont fixées avec :

Introduction

### Présentation

Préférences

Personnalisation

Conception

Outils

Documents

|            | := | Ť | ~ |
|------------|----|---|---|
| yw - IGBI1 |    |   | _ |
| 🕑 ТЗ       |    |   |   |
| 🕑 т2       |    |   |   |
| % төвтз    |    |   |   |
| ØØ → TGBT2 |    |   |   |
| 1 T1       |    |   |   |
|            |    |   |   |
|            |    |   |   |

:=

- Grouper, Séparer ou Supprimer.

ത്

۲

Ð

- Filtrage des messages selon critères Par défaut les messages : Bleu : Information ou valeur non renseignée. Orange : Avertissement Rouge : Erreur de conception / Non-conformité.
- Caractéristiques Résultats :
  - Simple / multicolonnes 📃 🔳
  - Fenêtre en Onglets 💿 🕂

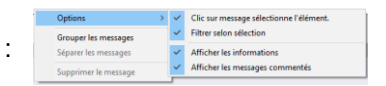

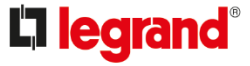

### • Fonctions de recherche :

Situé au dessus du bandeau :

### ? 🗇 – 🛱 X Préférence Affichane - 🖓 Rechercher...

Fonction utile pour retrouver un élément, circuit, câbles, tableaux... dans un schéma.

Taper les lettres / chiffres recherchés : Pig

| Repère : |  |
|----------|--|
| Tableau  |  |
| Circuit  |  |

Symbole de puissance

· Sélectionner le repère choisi : Le logiciel zoom sur le circuit :

몲

4

| 쁆 | TGBT1                                      |
|---|--------------------------------------------|
| 4 | TGBT1.CircuitG1                            |
| 맘 | TGBT1.R0 : Jeu de barres principal du TGBT |

Nota : la recherche est non sensible à la casse.

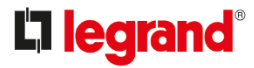

### Introduction

### Présentation

Préférences

Personnalisation

Conception

Outils

Documents

### Préférences Projet :

#### Onglets :

Présentation

Introduction

#### Préférences

Personnalisation

Conception

Outils

Documents

 Informations projets : Informations générales : nom de l'installation, date, Logo... Gestion des intervenants. Gestion des révisions.

Note : Personnaliser le logo : Clic sur la zone logo

- Options de calcul générales : Regroupe les informations utilisées par défaut pour les calculs automatiques dans le logiciel XLPro<sup>3</sup>Calcul.
  - Type d'installation
  - Norme
  - Réglages / préférences des protections (magnétique, section neutre, PE...
  - Dimensionnement des câbles

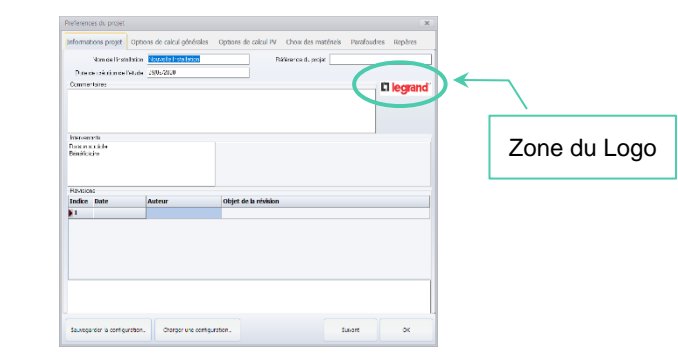

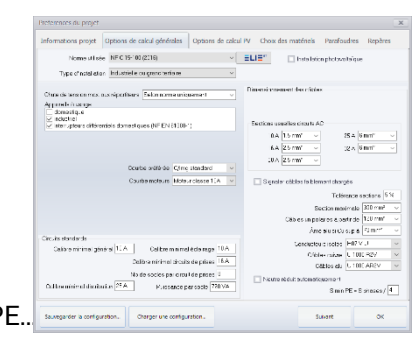

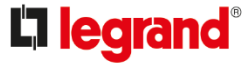

#### Introduction

Présentation

#### Préférences

Personnalisation

Conception

Outils

Documents

#### Préférences Projet : (suite)

• Options de calcul PV :

Si la case 'Installation Photovoltaïque coché dans 'Options de calcul générales'

- Chute de tension.
- Température minimale du 'champ PV' .
- Sections câbles PV.

Choix du matériel :

Par défaut, la base sélectionnée sera celle de la date de création.

Nota : Une ancienne étude sera réouverte à sa date de création.

 Intervention propi
 Image: Second and a static second and a static second and a static

| presentatione projet |                             |                        |                    |             |         |
|----------------------|-----------------------------|------------------------|--------------------|-------------|---------|
| informations projet  | Options de calcul générales | Options de calcul PV   | Chox des matériels | Parafoudies | Repôres |
|                      | Receiveren eren             | anen na 100002000 - ER | -                  |             |         |
|                      |                             |                        | -                  |             |         |
|                      |                             |                        |                    |             |         |
|                      |                             |                        |                    |             |         |
|                      |                             |                        |                    |             |         |
|                      |                             |                        |                    |             |         |
|                      |                             |                        |                    |             |         |
|                      |                             |                        |                    |             |         |
|                      |                             |                        |                    |             |         |
|                      |                             |                        |                    |             |         |
|                      |                             |                        |                    |             |         |
|                      |                             |                        |                    |             |         |
|                      |                             |                        |                    |             |         |
|                      |                             |                        |                    |             |         |
|                      |                             |                        |                    |             |         |
|                      |                             |                        |                    |             |         |
|                      |                             |                        |                    |             |         |
|                      |                             |                        |                    |             |         |
|                      |                             |                        |                    |             |         |
|                      |                             |                        |                    |             |         |

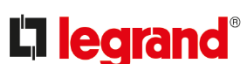

#### Préférences Projet : (suite)

Introduction

Présentation

Préférences

Personnalisation

Conception

Outils

Documents

• Parafoudres :

Permettent d'évaluer le niveau de risque de votre installation vis-à-vis des phénomènes de surtensions liés à la foudre. Les critères dépendent de l'évaluation choisi selon la :

Analyse réalisée

- NF C15-100, NF C15-443 (si PV : NF C15-712-1)

- NF C15-100 , IEC 60364-4-44 §443.3.2.1

- EN/IEC 62305-2

• Repères :

Ils servent à identifier individuellement chaque élément de l'installation.

Ouvrir/Sauvegarder une configuration particulière

(ex : Selon Norme, Type d'installation...)

Sauvegarder la configuration... Charger une configuration..

| reterences du projet |                                      |                                              |                     |             |         |
|----------------------|--------------------------------------|----------------------------------------------|---------------------|-------------|---------|
| formations projet    | Options de calcul générales          | Options de calcul PV                         | Choix des matériels | Parafoudres | Rephres |
| Lysius) or           | dunscee Delen NF CTS-1ULC            | NEW (CLEAR AND                               |                     |             |         |
|                      | P-àsarca de peroxime-e               | Pas de personnere à pro-                     | nihi                |             | v       |
|                      |                                      |                                              |                     |             |         |
|                      |                                      |                                              |                     |             |         |
|                      | 1                                    | 01                                           |                     |             |         |
|                      | Aveen reterricate                    |                                              |                     |             |         |
| Teac o               | d'expesition lacel de l'installet en | 0.5 : moyennement eig code                   |                     |             |         |
| - L                  | igas d'el menotor 81 sérieras        | 110 m                                        |                     |             |         |
|                      | Pax melonal protogo                  | 1 mayer                                      |                     |             |         |
|                      | Coácile Padispunital Né              | • servind lense                              |                     |             | v       |
| Conséquen            | ce sur le sécurité des personnes     | 9ui                                          |                     |             |         |
|                      |                                      |                                              |                     |             |         |
|                      | d. dama ar ini shirin AC. Pr         | et unha Tuna de Hanarias                     | mener të dravda     |             |         |
|                      |                                      | <i>,,,,,,,,,,,,,,,,,,,,,,,,,,,,,,,,,,,,,</i> |                     |             |         |
|                      |                                      |                                              |                     |             |         |
|                      |                                      |                                              |                     |             |         |

| informations projet  | Options de calcul générales Opti | ons de | calcul PV Choix des matériels Parafoudres Rephres        |  |
|----------------------|----------------------------------|--------|----------------------------------------------------------|--|
| Protess des repéres  |                                  |        |                                                          |  |
| Composant            | Racine du repère                 | ^      | Popères di cuits forminaux solo ri deo steurs            |  |
| Transfo. HT/BT       | HTBT                             |        | 🗹 Synchro description circuite et désignet encrécepteure |  |
| Alm. BT              | AmbT                             |        |                                                          |  |
| Générateur           | 6                                |        |                                                          |  |
| Transto, BT/BT       | BTBT                             |        |                                                          |  |
| Répartiteur          | R                                |        |                                                          |  |
| Distribution préfa.  | CPD                              |        |                                                          |  |
| Protection           | D                                |        |                                                          |  |
| Interrupteur         | 1                                |        |                                                          |  |
| Paratoutre           | \$PD                             |        |                                                          |  |
| Charge capacitive    | COND                             |        |                                                          |  |
| Câble                | с                                |        |                                                          |  |
| Canalisation préfa.  | œ                                |        |                                                          |  |
| Non cakulé           | NC                               |        |                                                          |  |
| Fclahage             | 83                               |        |                                                          |  |
| Socie(s) de prise(s) | PC .                             |        |                                                          |  |
| Charge résistive     | RES                              |        |                                                          |  |
| Force motrice        | PN .                             |        |                                                          |  |
| Noteur DSF           | DSF                              |        |                                                          |  |
| Divers               | DV .                             |        |                                                          |  |
| Onduleur             | /61                              |        |                                                          |  |
| Chaine PV            | PV                               | ~      |                                                          |  |

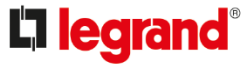

### Galeries personnalisés

Introduction

Présentation

Préférences

#### Personnalisation

Conception

Outils

Documents

Les flèches, pour visualiser les circuits de la galerie 💡

Pour accéder à l'éditeur de circuit =

### Permet de créer une galerie de schémas prédéfinis :

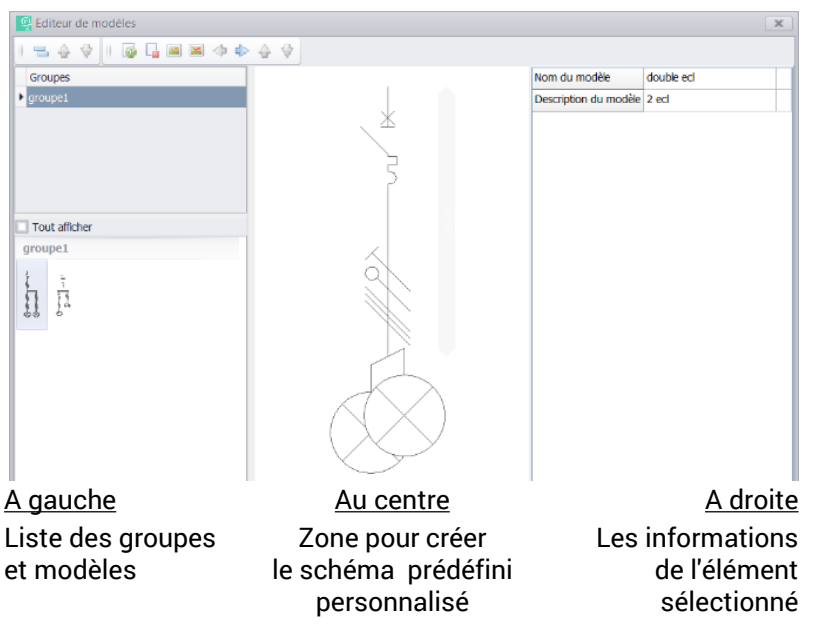

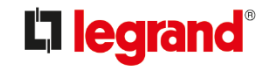

#### Galeries personnalisés (suite)

- Introduction
- Présentation
- Préférences
- Personnalisation
- Conception
- Outils
- Documents

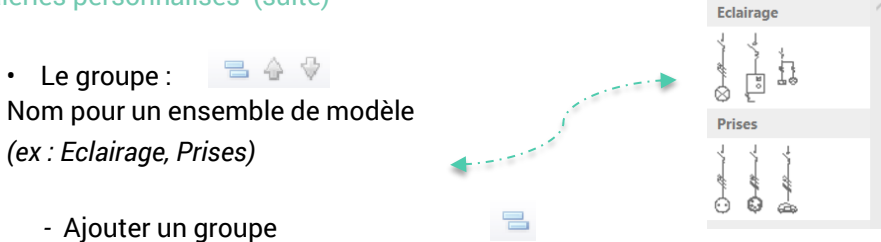

- Rangement des groupes Haut/Bas 👌 🔮
- 🔹 Les modèles : 🛛 🖓 🖳 🖉 🏍 💠 🍦 🧇
  - Ajouter dans un groupe
  - Supprimer un modèle/Groupe
  - Ajouter une image
  - Supprimer une image
  - Rangement : Haut/Bas Gauche/Droite 🛛 💠 🔶 🖓

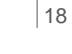

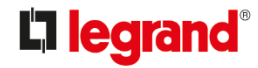

#### Galeries personnalisés (suite)

- Création d'une galerie :
  - Nouvelle Galerie
  - Editeur de circuit
  - Modifier :

Introduction

Présentation

Préférences

Conception

**Documents** 

Outils

Personnalisation

- Créer un groupe et son no 😑

Ŧ

John Modifier...

Supprimer

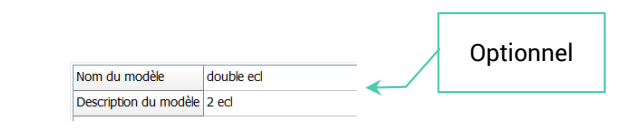

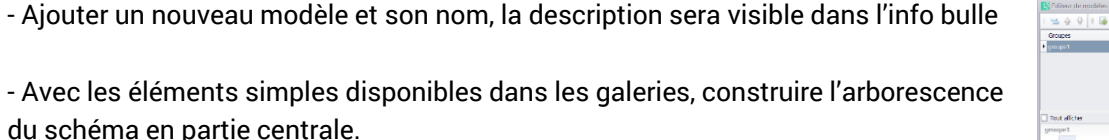

Il est possible de :

·Renseigner les infos indispensables (calibre, polarité..)

Choisir un produit dans la bibliothèque.

Inconvénient : choix manuel, peut ne pas être le meilleur choix.

Le schéma sera affiché automatiquement ou de personnaliser En ajoutant une image 📷

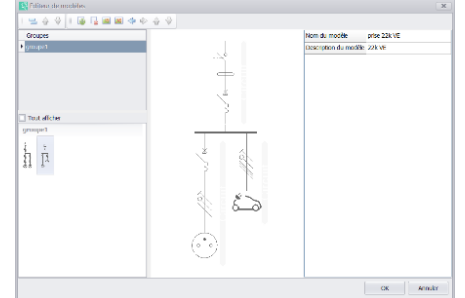

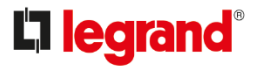

### • Conception d'une étude :

Au commencement :

Introduction

Présentation

Préférences

Conception

Documents

Outils

Personnalisation

- Cliquer sur l'onglet de Conception-Puissance
- Placer la source d'alimentation.
- Dans le cas d'un inverseur de source :
  - 1- Placer un circuit d'alimentation Transformateur HT/BT / Groupe
  - 2-Sélectionner un second circuit d'alimentation placé en amont du répartiteur
  - 3- Poser le second circuit.
  - 4- Renseigner la table de vérité :

| 9            |                                                                                                    | Mécanisme            | Inverseur 2 voies |
|--------------|----------------------------------------------------------------------------------------------------|----------------------|-------------------|
| Modes d'elir | TGBT1.HTB                                                                                                    | TGBT1.G2             |                   |
| Sur transto. | <ul> <li>Image: A start of the start of the start of</li></ul> | ×                    |                   |
| Sur groupe   | ×                                                                                                    | <ul> <li></li> </ul> |                   |

Sélectionner les circuits des galeries pour compléter le schéma électrique.

Le curseur de la souris indique la position ou sera ajouté le circuit (visible en grisé sous le curseur)

| Signification                           | Le curseur est :                        |  |
|-----------------------------------------|-----------------------------------------|--|
| Emplacement non autorisé.               | $\oslash$                               |  |
| Emplacement autorisé : en dessous ou au | -dessus   quand la souris indique : 🔺 🔻 |  |
| Ajout entre éléments                    | ⊲                                       |  |

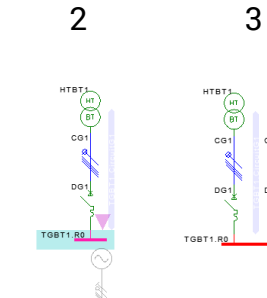

CG1

TGBT1.R0

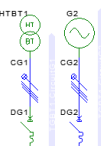

**L**iegrand

#### Conception d'une étude : (suite)

• Fonctions de création :

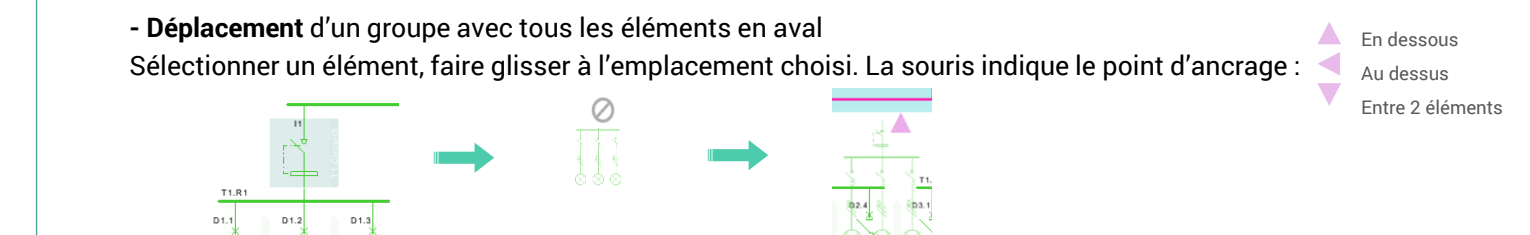

- **Copie** d'éléments / Circuits : Sélectionner un élément. Touche 'Ctrl' + Nombre de copie souhaité

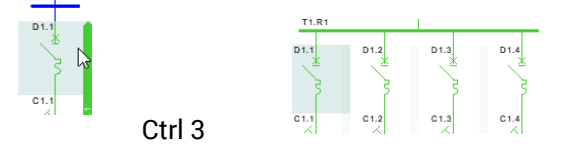

- Suppression :
- La touche 'Suppr' effacera l'élément sélectionné ainsi que les éléments en aval.
- Pour ne supprimer qu'un élément, déplacer les éléments avals temporairement dans le schéma avant la suppression.

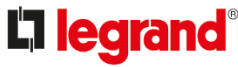

### Introduction

- Présentation
- Préférences
- Personnalisation

### Conception

- Outils
- Documents

#### Fonctions de création : (suite)

### Introduction

- Présentation
- Préférences
- Personnalisation

### Conception

- Outils
- Documents

- Sélection multiple :

Utiliser

Utiliser

- Utiliser la touche et sélectionner les éléments un par un.
  - pour sélectionner les mêmes éléments. Associé avec la fonction multicolonne et tableur.
  - *pour sélectionner que les circuits dans la zone définie avec la souris.*

### - Fonction d'affichage

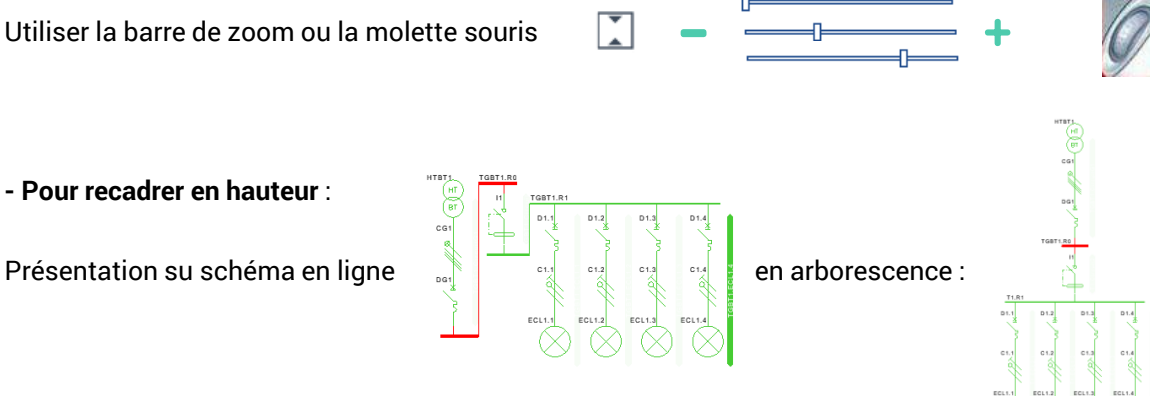

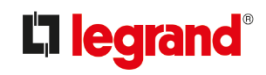

#### Fonctions de création : (suite)

Introduction

Présentation

Préférences

Conception

Documents

Outils

Personnalisation

- Lien entre éléments séparés :

Fonction utile pour relier deux éléments séparés dans un schéma.

D1.3

 1- Sélectionner le symbole
 2- Placer la souris en dessous du circuit amont La souris indique la liaison possible :

3- Sélectionner le symbole non relié :

4- Faire glisser jusqu'au circuit aval :

5- Le lien est visible en pointillé

Autre exemple d'utilisation du lien Séparés pour raccorder un ASI avec 2 entrés + Bypass :

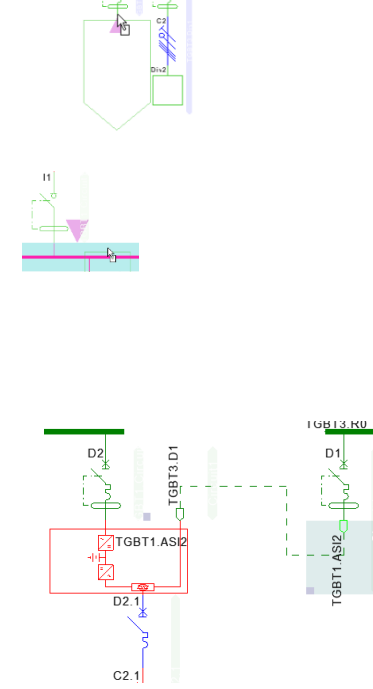

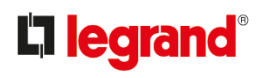

#### Fonctions de création : (suite)

Introduction

Présentation

Préférences

Personnalisation

Conception

Outils

Documents

 Multiple départ et une protection
 en parallèle,
 en cascade
 en colonne montante

Représentation « condensé » après :

C2 C2 C2 C2

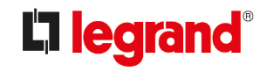

La dérivation est un point de connexion pour une protection de plusieurs consommateurs

• Conception d'une étude Photovoltaïque (PV) :

- Introduction
- Présentation
- Préférences
- Personnalisation
- Conception
- Outils
- Documents

- L'étude sera composé de la partie Continu (dc) et la partie alternative (ac).
- Le lien entre les deux parties est assuré par l'onduleur représenté dans chacune d'elle.
  - La galerie Photovoltaïque regroupe des schéma prédéfinis simplifiant la création du schéma en deux parties.

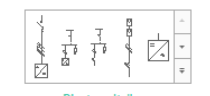

- L'onduleur comporte la partie dc (PV) : (en bleu 'raccordé')
  la partie ac (réseau) : (en gris 'en attente')
  Le choix catalogue de l'onduleur en cliquant sur le carré :
  Si l'onduleur est composé de plusieurs trackers, le schéma indiquera
  - Si l'onduleur est composé de plusieurs trackers, le schéma indiquera les détails de toutes les entrées.
  - Pas de choix de produit, clic-droit sur l'onduleur

**Nota :** Il est possible de construire les schémas de circuits PV à partir des éléments simples des galeries et/ou avec **des circuits créer dans une Galerie personnel.** 

upprime

Aiouter un MPPT à l'onduleur

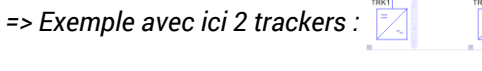

**Li legrand** 

#### Conception d'une étude Photovoltaïque (suite) :

• Coté 'dc' :

Le schéma se réalise en partant de l'onduleur jusqu'à la chaine de module PV. Les sectionneurs, protections, parafoudres sont rassemblés dans le(s) coffret(s) 'dc'.

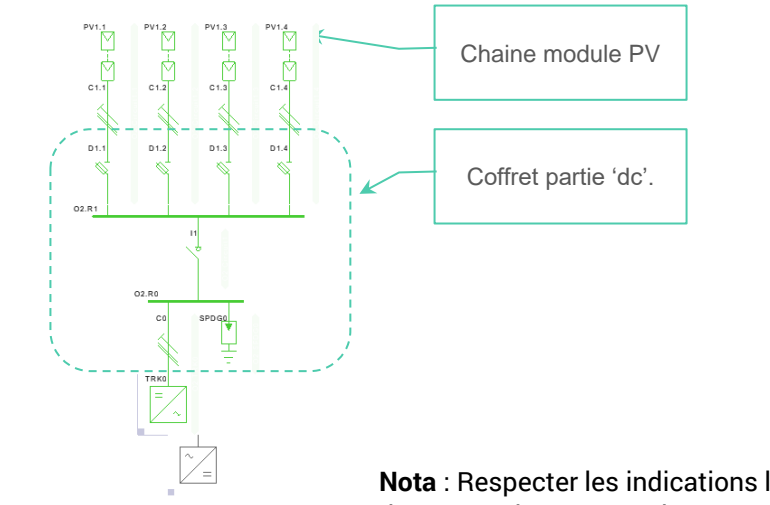

**Nota** : Respecter les indications liés aux produits dans le choix des protections et couplage entre la chaine PV et l'onduleur.

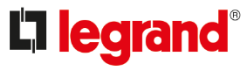

Introduction

Présentation

Préférences

Personnalisation

### Conception

Outils

Documents

Introduction

Présentation

Préférences

Personnalisation

Conception

Outils

Documents

Conception d'une étude Photovoltaïque (suite) :

• Coté 'ac' : Connecter la partie 'ac' de l'onduleur

en aval d'une protection 'ac'.

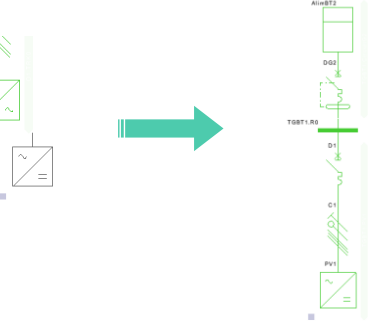

Les messages indiquent les réglages nécessaires de tous les produits pour finaliser l'étude.

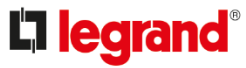

- Introduction
- Présentation
- Préférences
- Personnalisation
- Conception
- Outils
- Documents

|   | • Menu du Bureau      | Bureau | eau 🕞 🔎 Rechercher     |     |   |
|---|-----------------------|--------|------------------------|-----|---|
|   | Affichage prédéfini : | ✓ In:  | Inspecteurs de données |     | • |
|   | 5 1                   | 🗸 M    | essages                | F9  | • |
| n |                       | Ta     | bleaux                 | F11 |   |

• Vérification avec les outils :

|   | Inspecteurs de do | nnées | ÷ | • | Caractéristiques   | F6     |
|---|-------------------|-------|---|---|--------------------|--------|
|   | Messages          | F9    | • |   | Résultats          | F7     |
|   | Tableaux          | F11   |   | ~ | Affichage colonne  | unique |
| _ | <b>(</b>          |       | _ |   | Affichage multicol | onnes  |
|   |                   |       |   |   |                    |        |

 Utilitaires (voir page 10)

Rureau - ORechercher

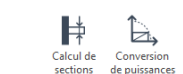

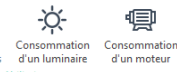

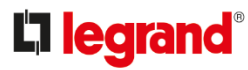

#### Introduction

- Présentation
- Préférences
- Personnalisation
- Conception

### Outils

Documents

#### Vérification avec les outils (suite) :

• Fiche circuit *(raccourci : F12)* Regroupe les informations des résultats des calcul selon l'élément sélectionné.

| Bure | au 🕞 🔎 Rechercher     |     |
|------|-----------------------|-----|
| C;   | Préférences du projet | F5  |
| B    | Fiche circuit         | F12 |
| ×,   | Courbes               | F8  |

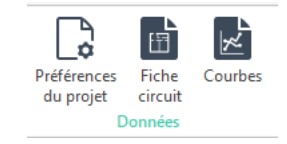

| Repère                                                                                   | Désignation                                                 |                                                                                                    |                                                          | T68T3R0       |
|------------------------------------------------------------------------------------------|-------------------------------------------------------------|----------------------------------------------------------------------------------------------------|----------------------------------------------------------|---------------|
| Taun dhamoniques<br>● Tx H. <= 153<br>○ 153; < Tx H. <= 333;<br>○ Tx H. > 333;           | Type-dipart<br>3P+N+PE<br>Neutre charge                     | V Do Ph 0.8 2<br>Puissence 0.1W 2                                                                                        | FAMORE 10A                                               | TG8T3D1 🔇 🚃   |
| Repêre Desoip<br>Doi: Doix du matériel<br>Automatique (1/11)<br>[Crîng standard,8 Ar   v | fan<br>rinn<br>Modulsie Bollier no<br>Bimple Coupure plei   | old Doller rould dectorique.Roller 🔍                                                                                     | Pole                                                     | ne V          |
| Potection subtenzible<br>Iffi<br>TO A V (b)<br>Ind<br>TO A V (b)                         | Delegenders Des Con Col Col Col Col Col Col Col Col Col Col | COLDAN DE LOA<br>Pounde de capan<br>Pounde la Bilation<br>Avencé<br>Températura articida (2015)<br>Arter k. Henrique (1) | Seasts Al<br>Totole<br>• Prinket pour 108130<br>• Totole | 241 10873.001 |
| R3 max (6.321 a                                                                          | A B2mm                                                      | lef mar (7.328 kA<br>8.5 kA (8.1 mar (7.328 kA                                                                           |                                                          |               |

#### Le circuit et ces éléments

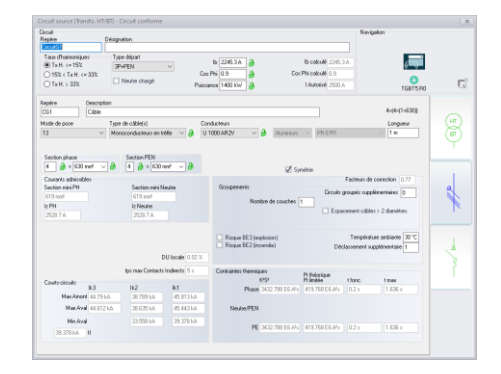

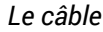

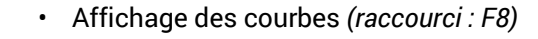

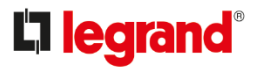

#### Vérification avec les outils (suite) :

• Affichage des courbes (raccourci : F8)

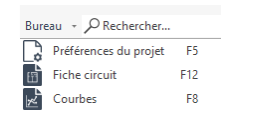

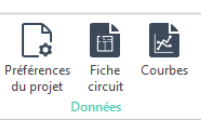

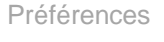

Présentation

Introduction

Personnalisation

Conception

Outils

Documents

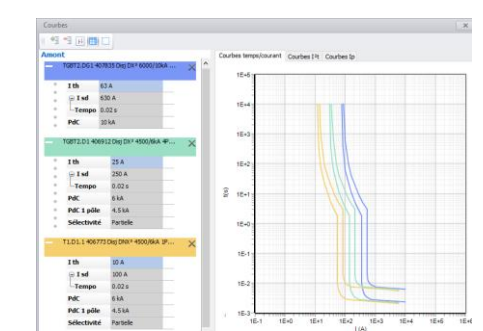

Courbes de déclenchement

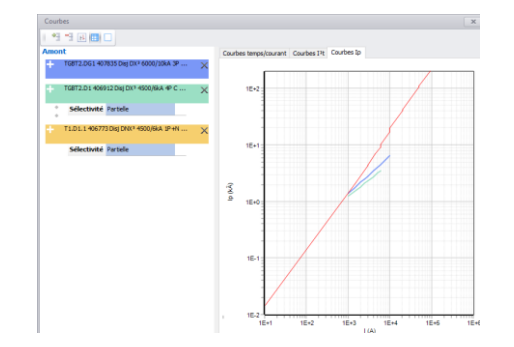

Courbes de limitation en l<sup>2</sup>t

Courant crête lp

A gauche : les protections sélectionnées sur le schéma les résultats de sélectivité et leurs caractéristiques.

Nota : Les caractéristiques sont affichées / Masquées avec les boutons :

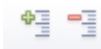

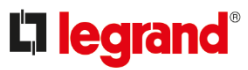

Enregistrer Exporter

Importer

Options

Informations

#### • Documents :

Introduction

Présentation

Préférences

Conception

**Documents** 

Outils

Personnalisation

• Listes des documents éditables :

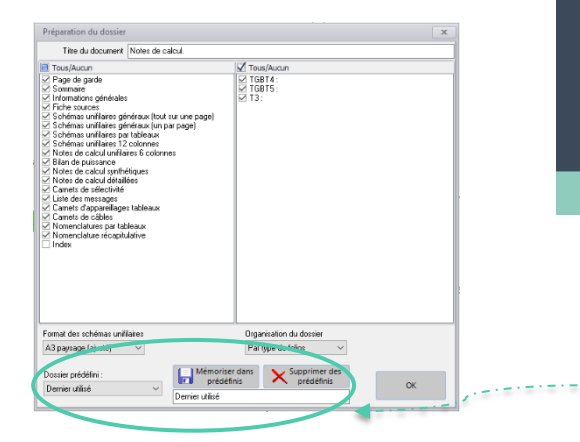

Possibilité de mémoriser un groupe de dossier éditable

- Fichiers d'exportations :
- Choix des exportations :
- Csv
- XLPro<sup>3</sup> Tableau
- Lise
- BIMétré

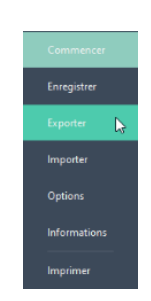

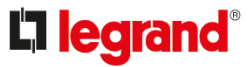

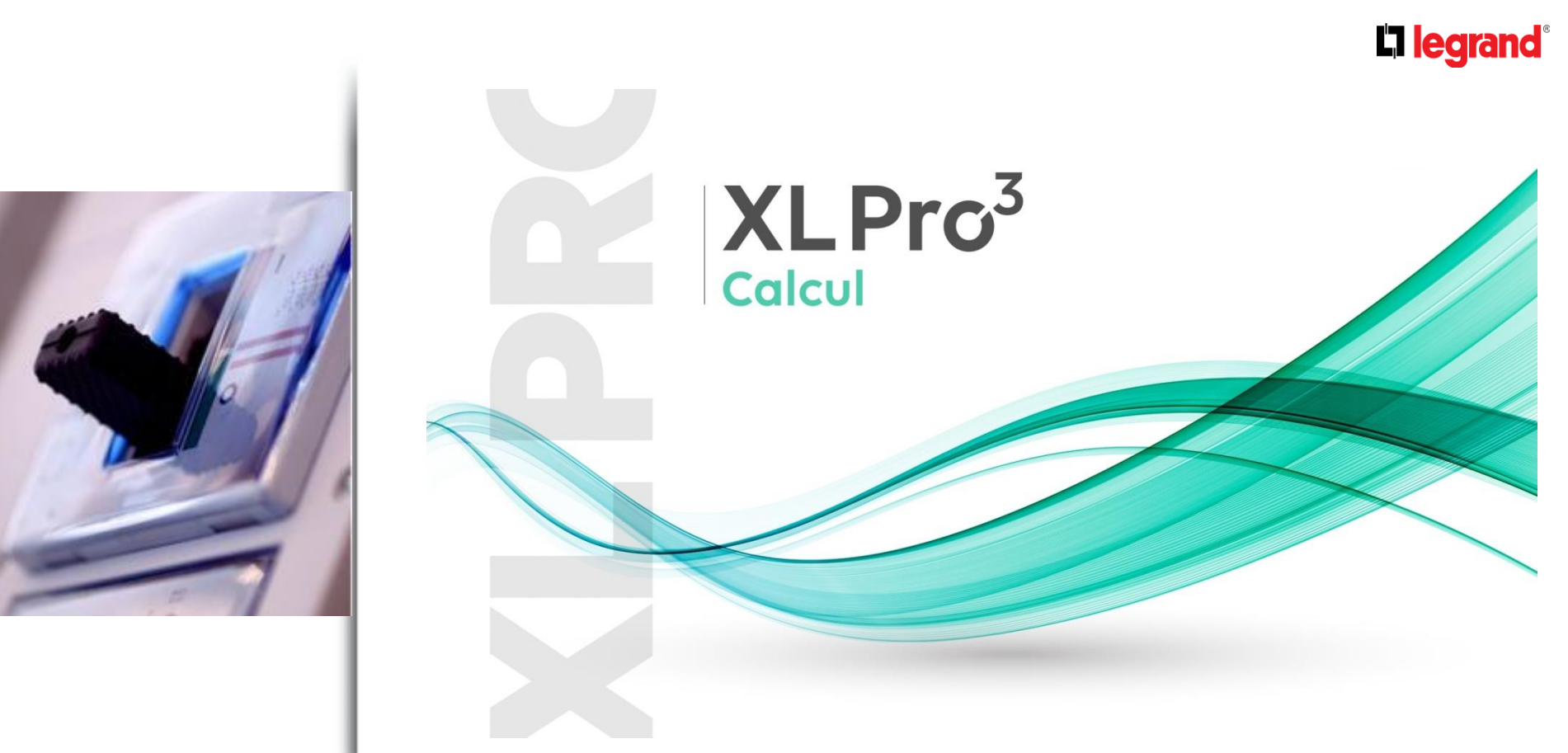

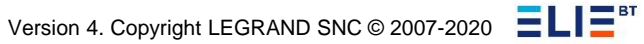